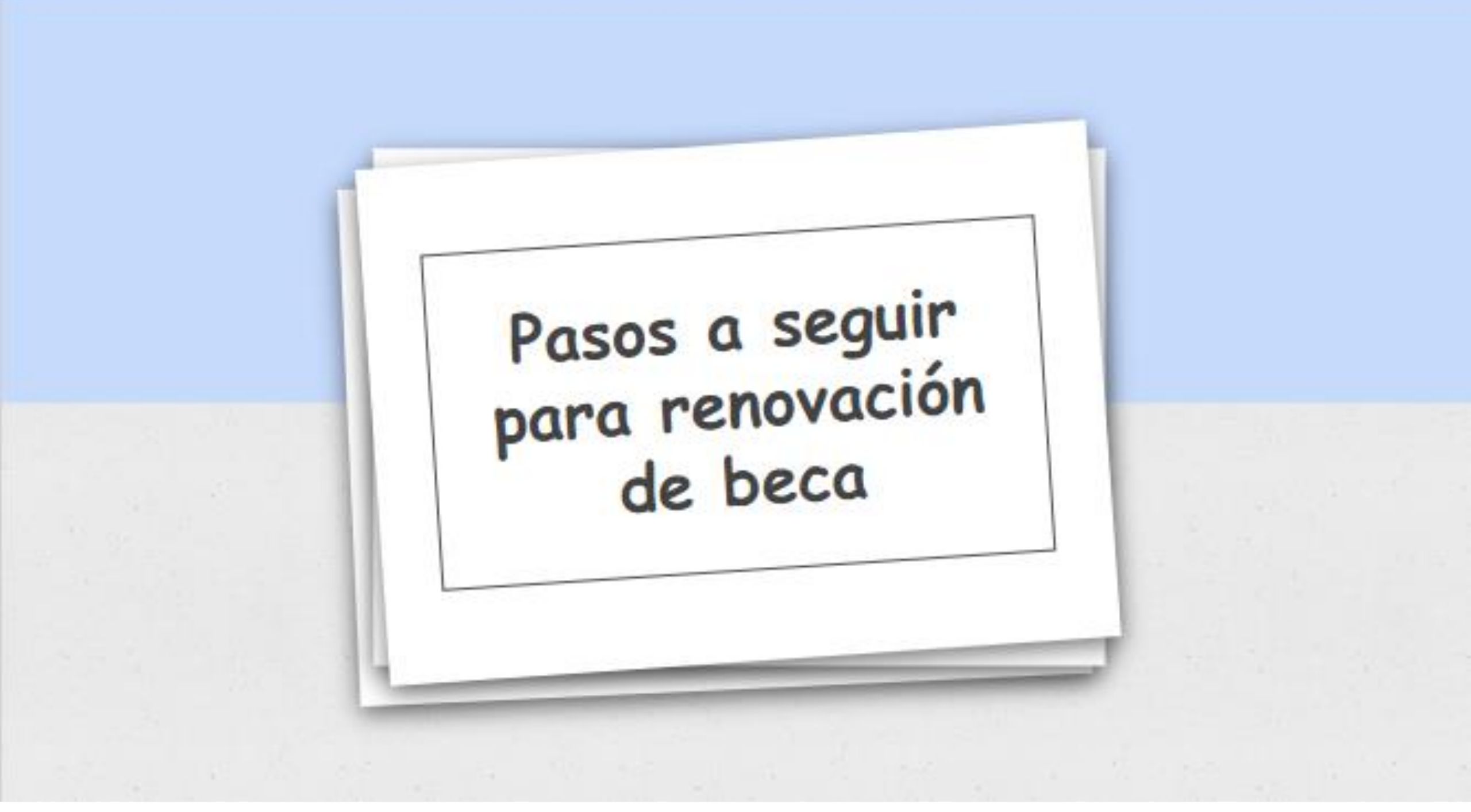

## Ingresa a:

## https://becas2021.inst camp.edu.mx/

**Becas INSTCAMP** 

Inicio Convocatoria Proceso Tipos de Beca Formatos Contacto

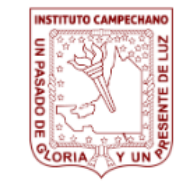

## "UN PASADO DE GLORIA Y UN PRESENTE DE LUZ"

Instituto Campechano

REGISTRO

Aviso de Privacidad

"Los datos personales recabados serán protegidos, incorporados y tratados en el Sistema de Datos Personales Padrón de becarios, con fundamento en Ley Orgánica del Instituto Campechano y Reglamento de Becas y Estímulos Educativos del Instituto Campechano cuya finalidad es realizar trámites de solicitud de beca y seguimiento de Alumnos que solicitaron beca a través del portal deberán ingresar con matrícula y contraseña que registraron.

Becarios que NO se han registrado, deberán dar clic en "crear cuenta".

| Becas INSTCAMP | Inicio                               | Convocatoria | Proceso | Tipos de Beca | Formatos | Contacto |
|----------------|--------------------------------------|--------------|---------|---------------|----------|----------|
|                | Iniciar Sesión<br>Matricula          |              |         |               |          |          |
|                | Contraseña                           |              |         |               |          |          |
|                | Crear Cuenta<br>Olvidé mi Contraseña |              |         |               |          |          |
|                | INGRESAR                             |              |         |               |          |          |

Al dar clic en "crear cuenta" les aparecerá lo siguiente:

Es importante llenar todos los campos.

| Becas INSTCAMP             | Inicio Convocatoria Proceso Tipos de Beca Formatos Contacto |
|----------------------------|-------------------------------------------------------------|
| Nuevo Usuario              |                                                             |
| Matricula                  | Confirmar Matricula                                         |
|                            |                                                             |
| Contraseña                 | Confirmar Contraseña                                        |
| Correo Electrónico         | Confirmar Correo Electrónico                                |
| Escuela de Origen          |                                                             |
| - Seleccione una Escuela - | ~                                                           |
| Nombre(s)                  |                                                             |
| Apellido Paterno           |                                                             |
|                            |                                                             |

Al finalizar el registro les va aparecer lo siguiente, tienen que seleccionar el tipo de beca que tienen.

| Becas INSTCAMP                                                                                     | Inicio         | Convocatoria        | Proceso     | Tipos de Beca | Formatos | Contacto | Salir | 05123456 |
|----------------------------------------------------------------------------------------------------|----------------|---------------------|-------------|---------------|----------|----------|-------|----------|
| iNo cuenta con ninguna solicitud de bec<br>Para realizar su solilcitud, seleccione el tipo de beca | a!<br>que dese | a solicitar y oprii | na el botor | n continuar.  |          |          |       |          |
| RENOVACIÓN                                                                                         |                |                     |             |               |          |          |       | ~        |
| Desempeño Académico                                                                                |                |                     |             |               |          |          |       | ~        |

Quienes ya se registraron al solicitar la beca les va a aparecer lo siguiente al momento de ingresar con matrícula y contraseña.

|                                                       | Inicio       | Convocatoria        | Proceso     | Tipos de Beca | Formatos | Contacto | Salir | 05123450 |
|-------------------------------------------------------|--------------|---------------------|-------------|---------------|----------|----------|-------|----------|
| iNo cuenta con ninguna solicitud de be                | eca!         |                     |             |               |          |          |       |          |
| Para realizar su solilcitud, seleccione el tipo de be | eca que dese | a solicitar y oprir | na el botor | n continuar.  |          |          |       | v        |
| Desempeño Académico                                   |              |                     |             |               |          |          |       | ~        |

Listo!! Dependiendo del tipo de beca son los documentos que tienen que escanear en el portal.

Recuerden que la carta compromiso la pueden descargar en el portal y solo aplica para necesidades económicas y desempeño académico.

Cualquier duda o comentario favor de comunicarse al correo: becas@instcamp.edu.mx

Liduvina Lobato Ruiz Jefe de departamento de becas.

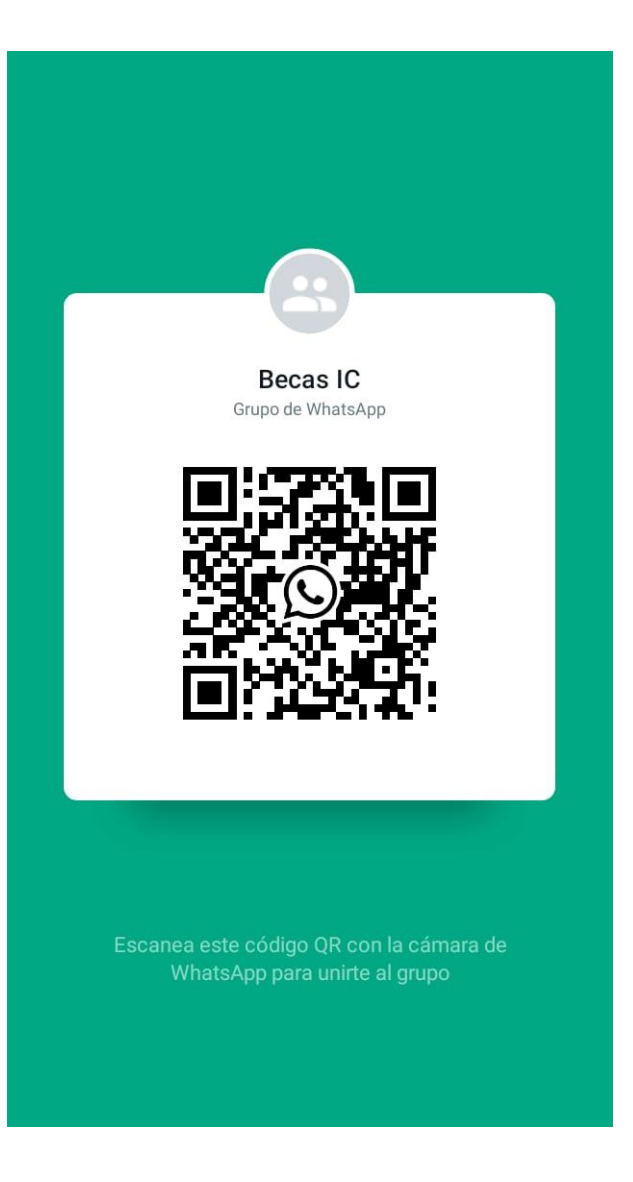

El QR es del grupo de WhatsApp de becarios internos, donde se comparte información y fechas de renovación.